#### Micro Control Systems APPLICATION NOTE APP-048

## Connecting with MCS-Connect to a MCS-MAGNUM over Ethernet

### **Revision History**

Date Author

Description

02/07/2009 RBA

Create initial version

### Introduction

One of the unique features of the Magnum is that in addition to being able to communicate with MCS-Connect over the RS-232 connector on the front keypad, you can also communicate over the built-in Ethernet port on the Magnum board itself. However, questions often arise as how to properly connect the Ethernet port on a Magnum to a LAN (Local Area Network) or how to create a simple connection between your computer and the Magnum if a LAN does not already exist. The purpose of this application note is to help explain this.

# Setting Up Your Windows XP Computer With A Static IP Address

At your desktop, left-click on the **Start** button and then left-click on **Control Panel**. You should see the following:

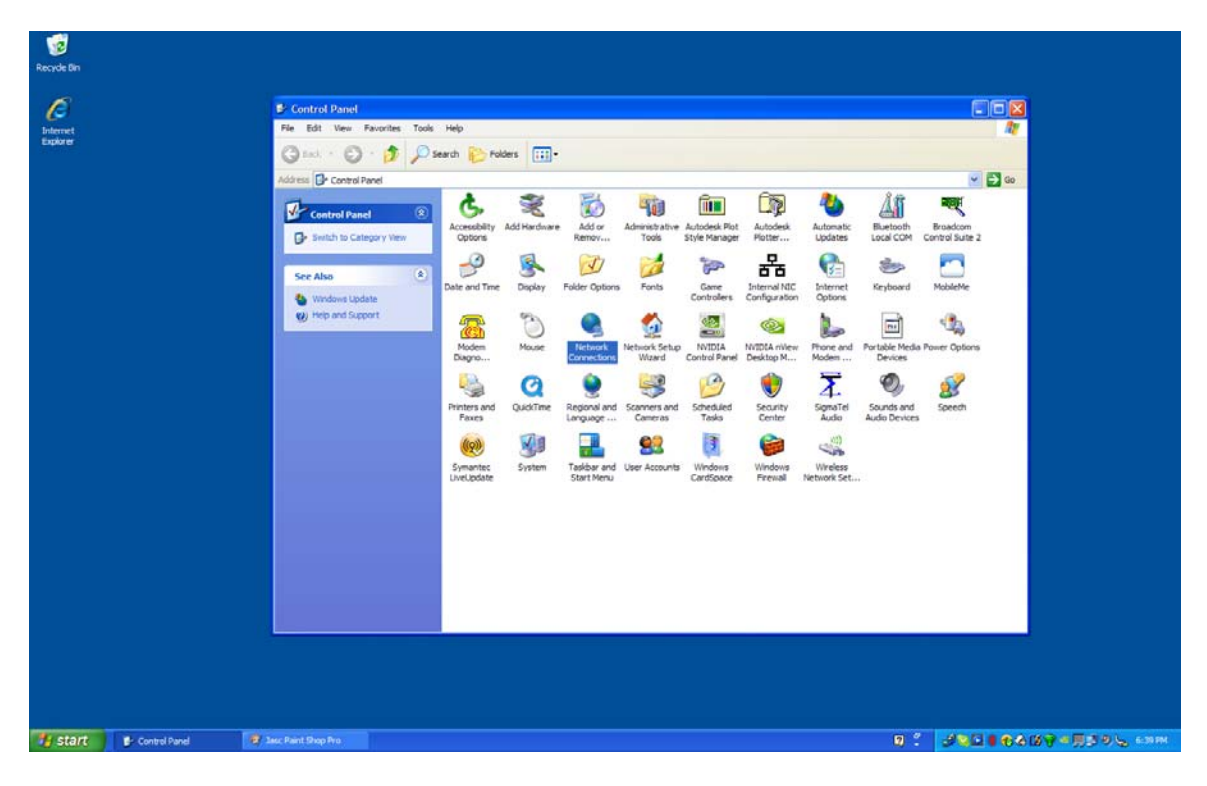

The Control Panel above is shown in the Classic view. If you are in the Category view you can easily switch over to the Classic view by left-clicking on **Switch to Classic View** on the left side of the Control Panel window.

Next, find the **Network Connections** icon and double left-click on it to open the Network Connections window. You should then see something similar to the following:

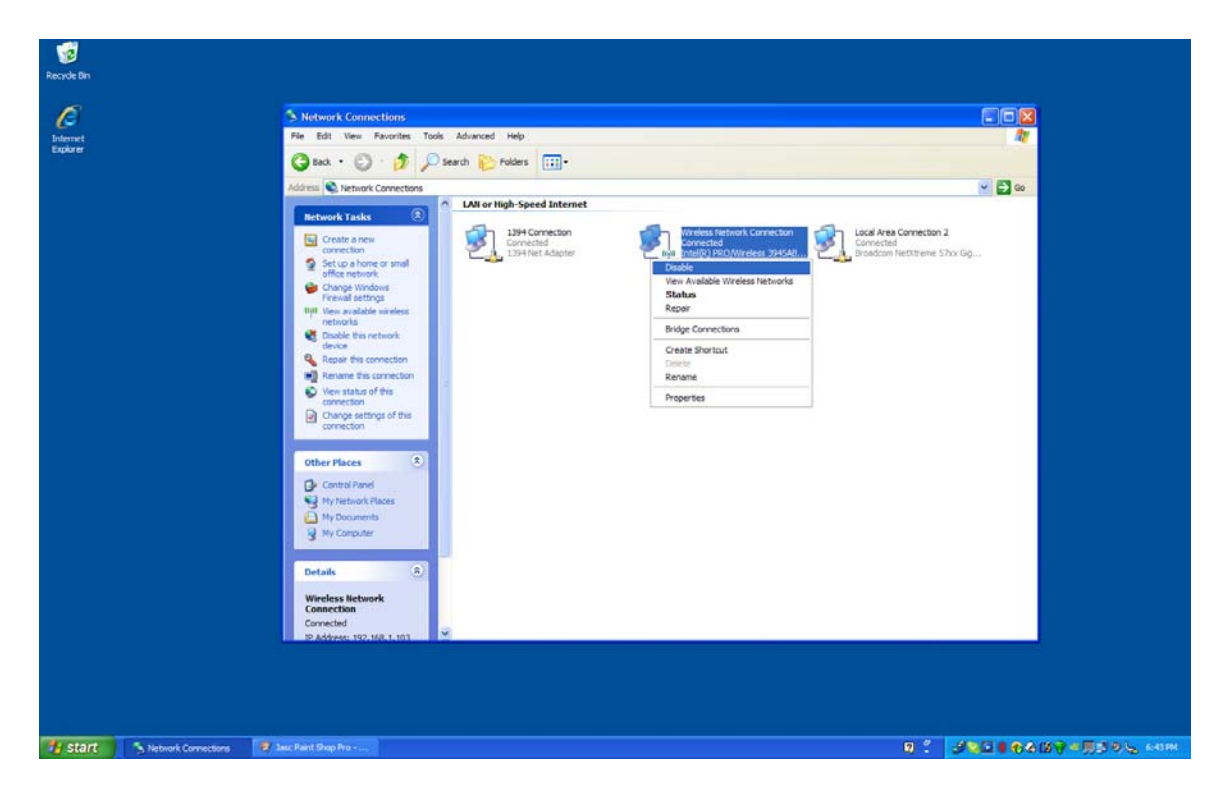

If you do not see icons you can change the view by left-clicking on **View** at the top of the Network Connections windows and then left-clicking on **Tiles**.

In the picture above you see, for example, three network connections under the heading **LAN or High Speed Internet**. Yours will probably be somewhat different. One is usually a 1394 Connection. You will also see a Local Area Connection icon, and if your computer has wireless capability you will also see a Wireless Network Connection icon.

The important thing to remember at this point when you are going to use MCS-Connect is to temporarily disable any wireless connection. Turning your wireless switch off is usually not enough. You need to disable it by right-clicking on the icon and then left-clicking on **Disable** as shown in the previous picture.

Next we need to make changes to the Local Area Connection. Simply right-click on the Local Area Connection icon and then left-click on Properties as shown in the next picture:

| Recycle Bin                |                                                                                                    |                                |                                                                  |                                                                                                    |                           |                       |
|----------------------------|----------------------------------------------------------------------------------------------------|--------------------------------|------------------------------------------------------------------|----------------------------------------------------------------------------------------------------|---------------------------|-----------------------|
| Recycle Bn                 | Activor & Connections  Fe Est Ver Percetters Tools  Active status  Control Connectors  Control Connectors  My Concurrents  My Concurrents  My My Concurrents  My Concurrents  My Concurrents  My Concurrents  My Concurrents  My Concurrents  My Concurrents  My Concurents  My Concurrents  My Concurrents  My Concurents | Advanced Help<br>Search Paders | Wretes fetnork Cornecton<br>Deabhd<br>Endel(1) PKO/Wretes 394582 | Jocal Artas Connection 7<br>Connected<br>Status<br>Repair<br>Bridge Connections<br>Create Shortost<br>Distoit<br>Review<br>Properties |                           |                       |
|                            | Details (2)<br>Local Area Connection 2<br>LAN or regi-based Internet<br>Connected<br>Breadown let(Neme 57xx<br>Caputa Controllor                                                                                                    |                                |                                                                  |                                                                                                    |                           |                       |
| Start Shetwork Connections | And the second second second                                                                                                    |                                |                                                                  | <b>W</b> -                                                                                                    | 000 MM # 018 / # 195 9 /2 | and the second second |

After left-clicking on Properties you should see the Local Area Connection Properties box as shown in the next picture:

| Recide On<br>Decret<br>Explore | Wetwark Lonne     Fire   Salt Vere     Image: Salt Vere   Image: Salt Vere     Image: Salt Vere   Image: Salt Vere | torina<br>tarrito Tota Advanced Hep<br>Connection<br>or small<br>back<br>restor<br>restor | Wretes Network Corrector<br>Dabled<br>Medici PO(Mretes 3HAR) | 2<br>2<br>2<br>2<br>2<br>2<br>2<br>2<br>2<br>2<br>2<br>2<br>2<br>2<br>2<br>2<br>2<br>2<br>2 |
|--------------------------------|----------------------------------------------------------------------------------------------------|----------------------------------------------------------------------------------------------------|--------------------------------------------------------------|---------------------------------------------------------------------------------------------|
| Start Network                  | Connections                                                                                                    | 2 Jack Parel Shop Pro                                                                                                    |                                                              | 638286888890005 MM                                                                          |

In the middle of this windows are a list of items you can scroll through. Scroll down to the last item, Internet Protocol (TCP/IP) as shown in the next picture:

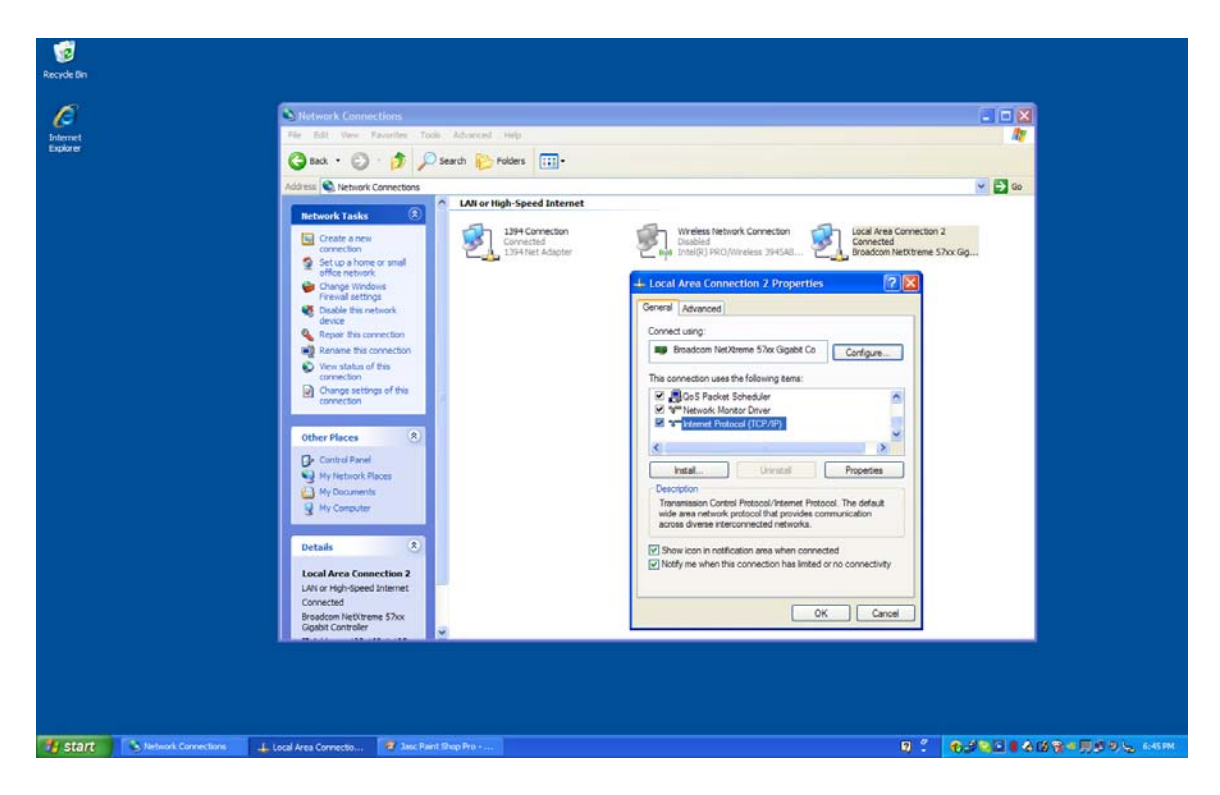

Next, double left-click on **Internet Protocol (TCP/IP)** to open the Internet Protocol (TCP/IP) Properties window as shown below:

| Network Connections                                                                                                    |                                                                                                    |        |
|----------------------------------------------------------------------------------------------------|----------------------------------------------------------------------------------------------------|--------|
| File Edit Vew Favorites Tools Adv                                                                                                    | aroust Help                                                                                                    | 17     |
| Gaak • 🜍 · 🎓 Search                                                                                                    | Polders III-                                                                                                    |        |
| Address 🔍 Network Connections                                                                                                    |                                                                                                    | 💌 🛃 Go |
| Retwork i fasts   Consta a mei<br>conceiler<br>offer einerst.   Status hone or small<br>offer einerst.   Change Windows<br>Freesid attroph.   Change Windows<br>Freesid attroph.   Change Windows<br>Freesid attroph.   Change Windows<br>Freesid attroph.   Change Windows<br>Freesid attroph.   Change Windows<br>Freesid attroph.   Change Windows<br>Freesid attroph.   Change Status of the<br>connection<br>Connection<br>My Rebannet Race<br>My Rebannet Race<br>My Computer   Details   Details   Control Flamet<br>Details   Control Flamet<br>Details | All or tigh-Speed Internet       UP     UP     Default Speed Internet     Example Speed Internet     Example Speed Internet |        |

It is in this window that we enter the IP addresses that we need. First we need to left-click on **Use the following IP addresses** so that we can manually enter our

addresses. Then you enter your IP address, Subnet Mask and, if necessary, your Default gateway address. Then left-click on **OK** to accept the changes and close out all the windows until you return to the desktop.